## Anleitung

Nach dem Herunterladen das Programm "IperiusRemote\_Setup.exe" starten (es liegt aller Wahrscheinlichkeit nach im Ordner "Downloads") und die Sicherheits-Abfrage der Benutzerkontensteuerung mit "Ja" bestätigen:

| Benutzerkontensteuerung                                                                        | × |  |  |  |  |
|------------------------------------------------------------------------------------------------|---|--|--|--|--|
| Möchten Sie zulassen, dass durch diese App<br>Änderungen an Ihrem Gerät vorgenommen<br>werden? |   |  |  |  |  |
| Iperius Remote Enter Srl Installer                                                             |   |  |  |  |  |
| Verifizierter Herausgeber: Enter Srl<br>Dateiursprung: Netzwerklaufwerk                        |   |  |  |  |  |
| Weitere Details anzeigen                                                                       |   |  |  |  |  |
| Ja Nein                                                                                        |   |  |  |  |  |

Dann im Installationsfenster "Nur starten" auswählen und unten rechts auf "Starten" klicken:

| 💶 Iperius Remote - 4.7.3.4                                              | _       |       | ×     |
|-------------------------------------------------------------------------|---------|-------|-------|
| Iperius Remote<br>Fernwartung, unbeaufsichtigter Zugriff, Remote-Arbeit |         |       |       |
| Wie möchten Sie fortfahren?                                             |         |       |       |
| ◯ Installieren                                                          |         |       |       |
| <ul> <li>Als Dienst installieren (unbeaufsichtigter Zugriff)</li> </ul> |         |       |       |
| Nur starten                                                             |         |       |       |
|                                                                         |         |       |       |
|                                                                         |         |       |       |
|                                                                         |         |       |       |
|                                                                         |         |       |       |
|                                                                         |         |       |       |
|                                                                         |         |       |       |
|                                                                         |         |       |       |
|                                                                         |         |       |       |
|                                                                         |         |       |       |
|                                                                         |         |       |       |
|                                                                         | Starten | Abbre | echen |

Die Fernsteuerung startet (das dauert ein wenig):

|                                               | Iperius R          | emote 4.7.3 |                             |     |         |        | _               |               | $\times$ |
|-----------------------------------------------|--------------------|-------------|-----------------------------|-----|---------|--------|-----------------|---------------|----------|
| KOSTENLOSE LIZENZ (nur für nicht kor          | nmerzielle Zwecke) |             |                             |     |         |        | <u>Lizenz I</u> | <u>kaufen</u> |          |
| Nicht eingeloggt                              |                    |             | ₽                           | Э   | ∎       | U      | Ĵ               | \$            |          |
| Ihre ID<br>297 518 382<br>Kennwort<br>773652d | C<br>gter Zugang)  | Ferm        | gesteud<br>Ziel-ID<br>Kennw | ort | compute | r<br>N |                 |               |          |
| Verbunden (sichere Verbindung)                |                    |             |                             |     |         |        |                 |               |          |

Zur Unterstützung durch uns benötigen wir Ihre ID (wird links im Fenster angezeigt) und das Kennwort (wird links im Fenster angezeigt). Diese beiden Parameter übermitteln Sie uns bitte telefonisch. Sie können die ID auch per Mail übermitteln, aber bitte senden Sie auf keinen Fall das Kennwort per E-Mail mit.

**Sicherheits-Hinweis**: Das Kennwort wird bei jeder Sitzung zufällig neu erzeugt und nicht gespeichert. Eine Fernsteuerung über das Sitzungsende hinaus (nach Beendigung von Iperius Remote) ist nicht möglich, es sei denn, Sie starten das Programm wieder und übermitteln uns Ihre ID (diese bleibt pro Fernsteuer-Client gleich) und das jeweils neue Passwort.

Copyright© für diese Anleitung: Christian Wandel, Netzwerke und Sicherheit

Ausgabe: 03/2025